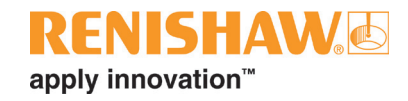

# InfiniAM<sup>®</sup>Camera

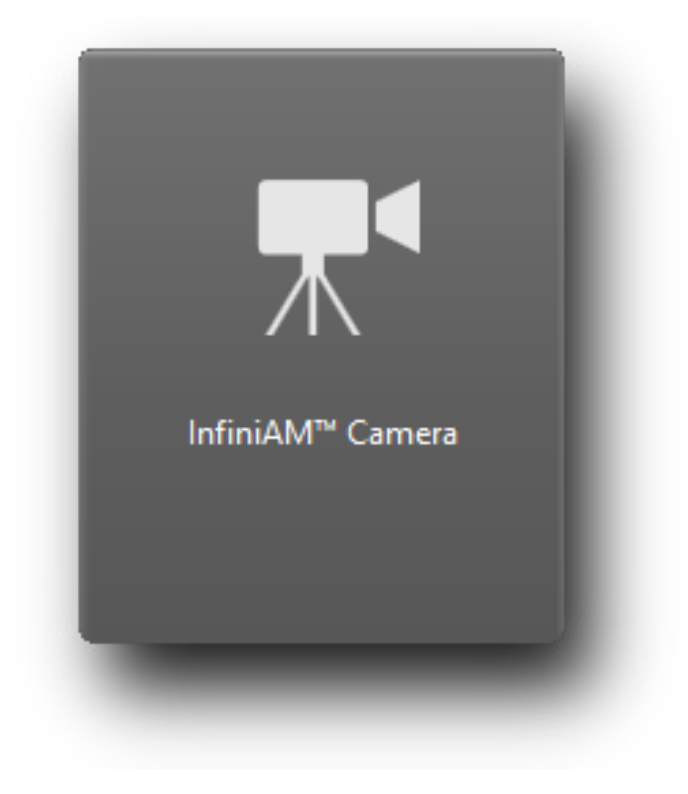

www.renishaw.es

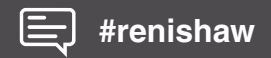

Esta página se ha dejado intencionadamente en blanco.

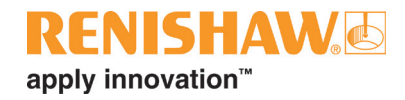

## Índice

| 1 | Antes  | de empe            | ezar1-1                                                                                                    |  |  |
|---|--------|--------------------|----------------------------------------------------------------------------------------------------|--|--|
|   | 1.1    | Garantía           |                                                                                                    |  |  |
|   | 1.2    | Cambios del equipo |                                                                                                    |  |  |
|   | 1.3    | Patentes           | s                                                                                                    |  |  |
|   |        | 1.3.1              | Serie RenAM 500 (modelos Q, S y Flex) 1-1                                                                                     |  |  |
|   |        | 1.3.2              | DataHUB1-2                                                                                                    |  |  |
|   |        | 1.3.3              | InfiniAM Spectral                                                                                                    |  |  |
| 2 | Introd | ucción             |                                                                                                    |  |  |
|   | 2.1    | Introduc           | ción                                                                                                    |  |  |
|   | 2.2    | Alcance            | del suministro                                                                                                    |  |  |
|   |        | 2.2.1              | Equipamiento estándar                                                                                                    |  |  |
|   |        | 2.2.2              | Equipo adicional                                                                                                    |  |  |
|   | 2.3    | Siglas .           |                                                                                                    |  |  |
|   | 2.4    | Informat           | ción de seguridad de esta guía de usuario2-2                                                                                  |  |  |
|   |        | 2.4.1              | Advertencia                                                                                                    |  |  |
|   |        | 2.4.2              | Precaución                                                                                                    |  |  |
|   |        | 2.4.3              | Nota                                                                                                    |  |  |
|   | 2.5    | Program            | na de formación                                                                                                    |  |  |
|   | 2.6    | Docume             | entación de referencia                                                                                                    |  |  |
| 3 | Pieza  | s de repu          | uesto                                                                                                    |  |  |
| 4 | Datos  | de conta           | acto                                                                                                    |  |  |
| 5 | Segu   | ridad              |                                                                                                    |  |  |
|   | 5.1    | Introduc           | ción                                                                                                    |  |  |
|   | 5.2    | Etiqueta           | s de advertencia específicas del sistema InfiniAM Camera                                                                      |  |  |
| 6 | Espec  | cificacion         | es                                                                                                    |  |  |
|   | 6.1    | Especifi           | cación del sistema InfiniAM Camera6-1                                                                                         |  |  |
|   | 6.2    | Especifi           | cación de hardware                                                                                                    |  |  |
|   |        | 6.2.1              | Especificación de hardware del PC de recopilación de datos para<br>CameraVIEW el sistema Spectral (facilitado por el cliente) |  |  |
|   |        | 6.2.2              | Especificación de hardware del PC de recopilación de datos solo para<br>CameraVIEW (facilitado por el cliente)                |  |  |
|   |        | 6.2.3              | Especificación de hardware del PC de visualización de InfiniAM (facilitado por el cliente)                                    |  |  |
|   |        | 6.2.4              | Servidor de copia de seguridad o almacenamiento de datos (facilitado por el cliente)                                          |  |  |

| 7  | Puesta en marcha y retirada del servicio |                                                                 |  |
|----|------------------------------------------|-----------------------------------------------------------------|--|
|    | 7.1                                      | Puesta en marcha                                                |  |
|    | 7.2                                      | Retirada de servicio                                            |  |
| 8  | Instal                                   | ación del software                                              |  |
|    | 8.1                                      | Formulario previo a la instalación del software InfiniAM Camera |  |
|    | 8.2                                      | Instalación y activación de InfiniAM Camera 8-2                 |  |
| 9  | Opera                                    | ación                                                           |  |
|    | 9.1                                      | Seleccione la fabricación que desea ver9-1                      |  |
|    | 9.2                                      | Distribución de la pantalla                                     |  |
|    | 9.3                                      | Navegación en la vista de imagen9-3                             |  |
|    | 9.4                                      | Indicador de escala                                             |  |
|    | 9.5                                      | Control de navegación de capas9-4                               |  |
|    | 9.6                                      | Barra de herramientas principal9-5                              |  |
|    | 9.7                                      | Control de datos mostrados                                      |  |
|    | 9.8                                      | Análisis RMS de imagen del polvo                                |  |
|    | 9.9                                      | Bloquear navegación en la capa superior9-8                      |  |
|    | 9.10                                     | Vistas de capa sincronizadas                                    |  |
| 10 | Mante                                    | enimiento de InfiniAM Cámara                                    |  |
|    | 10.1                                     | Programa de mantenimiento 10-1                                  |  |
|    | 10.2                                     | Tareas de mantenimiento                                         |  |
|    |                                          | 10.2.1 Calibración                                              |  |

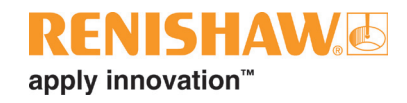

## 1 Antes de empezar

### 1.1 Garantía

A no ser que usted y Renishaw hayan acordado y firmado un contrato independiente por escrito, el equipo y el software se venden a tenor de los Términos y Condiciones Generales de Renishaw, que se facilitan con dicho equipo o software o están disponibles previa petición en su oficina local de Renishaw.

Renishaw garantiza sus equipos y software durante un período limitado (según se establece en nuestros Términos y condiciones estándar) si se ha instalado exactamente tal como se define en la documentación de Renishaw relacionada. Consulte los Términos y condiciones estándar para conocer los detalles de la garantía.

El equipo y el software adquirido a terceros proveedores se regirá por términos y condiciones independientes facilitados junto a dicho equipo y software. Para obtener más información, consulte a su proveedor.

### 1.2 Cambios del equipo

Renishaw se reserva el derecho de realizar modificaciones a las especificaciones sin previo aviso.

### 1.3 Patentes

Las características de la máquina de fabricación aditiva y de otros sistemas similares de Renishaw están sujetas a una o varias de las siguientes patentes y aplicaciones de patentes:

### 1.3.1 Serie RenAM 500 (modelos Q, S y Flex)

| CA 2738618   | EP 2331232 | IN WO2014/125258 | US 10335901     |
|--------------|------------|------------------|-----------------|
| CA 2738619   | EP 2875855 | IN WO2014/125280 | US 10493562     |
|              | EP 2956261 | IN WO2014/199134 | US 10500641     |
| CN 102186554 | EP 2956262 |                  | US 10639879     |
| CN 105102160 | EP 3007879 | JP 6482476       | US 10933620     |
| CN 105228775 | EP 3221073 | JP 6571638       | US 10974184     |
| CN 105492188 | EP 3221075 |                  | US 11033968     |
| CN 107107193 | EP 3299110 |                  | US 11040414     |
| CN 107206494 | EP 3323534 |                  | US 11104121     |
| CN 107921659 | EP 3325240 |                  | US 11267052     |
| CN 108189390 | EP 3357606 |                  | US 11305354     |
| CN 108349005 | EP 3377252 |                  | US 11478856     |
| CN 108515182 | EP 3377253 |                  | US 11565346     |
| CN 109177153 | EP 3566798 |                  | US 8753105      |
|              | EP 3689507 |                  | US 8794263      |
|              | EP 4023387 |                  | US 9114478      |
|              |            |                  | US 9669583      |
|              |            |                  | US 9849543      |
|              |            |                  | US 2020-0023463 |
|              |            |                  | US 2021-0354197 |
|              |            |                  | US 2022-0203451 |
|              |            |                  | US 2023-0122273 |

### 1.3.2 DataHUB

| CN 109937101 | EP 3482855 | US 11167497     | WO 2020/099852 |
|--------------|------------|-----------------|----------------|
| CN 111315512 | EP 3538295 | US 2020-0276669 |                |
| CN 112996615 | EP 3880391 | US 2021-0394272 |                |

### 1.3.3 InfiniAM Spectral

| CN 105745060 | EP 3049235     | US 10850326     | WO 2020/099852 |
|--------------|----------------|-----------------|----------------|
| CN 108349005 | EP 3377252     | US 11305354     | WO 2020/174240 |
| CN 109937101 | EP 3482855     | US 11040414     |                |
| CN 110026554 | EP 3482909     | US 2020-0276669 |                |
| CN 111315512 | EP 3538295     | US 2021-0039167 |                |
| CN 111491777 | EP 3880391     | US 2021-0394272 |                |
| CN 112996615 | EP 3930999     | US 2022-0168813 |                |
| CN 115943048 | EP 2020-174240 | US 2022-0203451 |                |

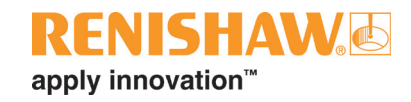

## 2 Introducción

### 2.1 Introducción

Las máquinas de FA de Renishaw equipadas con el hardware CameraVIEW de InfiniAM<sup>®</sup> capturan dos imágenes de cada capa de la fabricación. La primera muestra la mesa de polvo tras la dosificación y la segunda muestra la mesa tras la fusión. Los dos juegos de imágenes pueden verse en el modo InfiniAM Camera.

Para facilitar la detección de anomalías de fabricación, el modo InfiniAM Camera proporciona un análisis sencillo de las imágenes de dosificación del polvo, y compara pares de imágenes próximas resaltando las diferencias visuales significativas. Esta diferencia visual podría indicar áreas que necesitan más investigación de la fabricación, incluida la revisión de otros datos de control del proceso obtenidos por InfiniAM.

Durante la visualización de una fabricación en curso, es posible supervisar las imágenes y realizar el análisis en tiempo real.

### 2.2 Alcance del suministro

El sistema InfiniAM CameraVIEW incluye lo siguiente:

### 2.2.1 Equipamiento estándar

- 1. Hardware CameraVIEW: genera registros visuales de cada capa de la fabricación mientras se realiza en una a máquina de FA de Renishaw. Se instala en el proceso de fabricación de la máquina de FA.
- 2. Paquete integrado de software DataHUB: se ejecuta en el PC de recopilación de datos y convierte los datos de control en distintos datos para su visualización.
- 3. Software InfiniAM: se ejecuta en el PC de visualización y muestra los registros.
- 4. Licencia de usuario del paquete integrado de software DataHUB de Renishaw.
- 5. Licencia de usuario del software InfiniAM Camera de Renishaw.

### 2.2.2 Equipo adicional

- 1. PC de visualización de InfiniAM Camera: no se incluye, pero la especificación se incorpora en este documento.
- 2. PC de recopilación: no se incluye, pero la especificación se incorpora en este documento.

### 2.3 Siglas

| Término | Definición                                                              |  |
|---------|-------------------------------------------------------------------------|--|
| АМ      | Fabricación aditiva                                                     |  |
| UE      | Unión Europea                                                           |  |
| FTP     | Protocolo de transferencia de archivos                                  |  |
| НМІ     | Interfaz hombre máquina (pantalla táctil)                               |  |
| ID      | Identificación                                                          |  |
| IEE     | Instituto de ingenieros eléctricos                                      |  |
| IIS     | Servicios de información de Internet                                    |  |
| IP      | Protocolo de Internet                                                   |  |
| OEM     | Fabricante de equipos originales                                        |  |
| PC      | Ordenador personal                                                      |  |
| PLC     | Controlador lógico programable                                          |  |
| RAM     | Memoria de acceso aleatorio                                             |  |
| REACH   | Registro, Evaluación, Autorización y Restricción de sustancias químicas |  |
| RMS     | Raíz cuadrada media                                                     |  |
| VOL     | Volumen o archivo de volumen de datos de fabricación                    |  |
| WEEE    | Eliminación de residuos de equipos eléctricos y electrónicos            |  |

### 2.4 Información de seguridad de esta guía de usuario

En esta guía, la información adicional importante se resalta con una Advertencia, Precaución o Nota. A continuación se muestran ejemplos de las definiciones.

### 2.4.1 Advertencia

Un ejemplo de una advertencia es el siguiente:

**ADVERTENCIA**: Una Advertencia indica al usuario que, si no se siguen las instrucciones indicadas, existe riesgo de lesiones para el operario y otras personas próximas.

### 2.4.2 Precaución

Un ejemplo de una precaución es el siguiente:

**PRECAUCIÓN:** Precaución indica al usuario que, si no se siguen las instrucciones indicadas, existe riesgo de dañar el equipo.

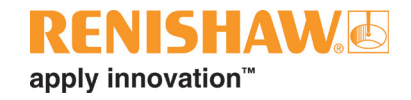

### 2.4.3 Nota

Un ejemplo de una nota es el siguiente:

**NOTA:** Una Nota advierte al usuario de la importancia de la información relacionada, o le asesora sobre la tarea o actividad que está realizando.

### 2.5 Programa de formación

Renishaw proporciona un nivel básico de formación para operar el sistema InfiniAM Camera de forma segura. Renishaw también ofrece cursos de formación ampliados para operarios e ingenieros de proceso. Consulte esta guía de usuario y la guía de formación incluidas en el curso de formación del usuario que todos los usuarios deben completar antes de utilizar el sistema InfiniAM Camera.

### 2.6 Documentación de referencia

Además de esta guía de usuario, consulte también los siguientes documentos de información adicional sobre otros aspectos de los sistemas InfiniAM y FA de Renishaw.

- *Guía de instalación de la máquina de fabricación aditiva RenAM 500Q/S* (n.º de referencia Renishaw H-5800-3692)
- *Guía de usuario de la máquina de fabricación aditiva de RenAM 500Q/S* (n.º de referencia Renishaw H-5800-3693)
- Guía de instalación del software InfiniAM<sup>®</sup> y DataHUB (n.° de referencia Renishaw H-5800-4349)
- *Guía de usuario de InfiniAM*<sup>®</sup> *Spectral* (n.º de referencia Renishaw H-5800-3919)
- Guía de usuario de DataHUB (n.º de referencia Renishaw H-5800-4761)
- Manual del desarrollador de *DataHUB* (n.º de referencia Renishaw H-5800-4762)

Esta página se ha dejado intencionadamente en blanco.

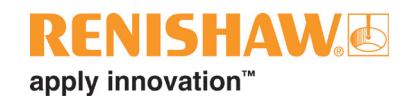

## 3 Piezas de repuesto

Nuestros equipos se venden sujetos a los términos y condiciones de venta suministrados con la compra de la máquina; o disponibles bajo petición en su oficina local de Renishaw: www.renishaw.es/contacto

Todos los componentes y subconjuntos están sujetos a rigurosos controles de calidad. Los componentes comprados a subproveedores, como rodamientos de bolas, motores eléctricos o cilindros hidráulicos, se suministran de acuerdo con las especificaciones de Renishaw. Renishaw no aceptará ninguna reclamación de garantía por fallos provocados por piezas de recambio que no sean del fabricante.

Al realizar el pedido de piezas de repuesto, tenga en cuenta lo siguiente:

- Descripción del repuesto y su referencia, si se conoce,
- Nombre del equipo y modelo
- Número de serie
- Año de fabricación

Puede consultar los detalles de la máquina de FA en la placa de características de la parte posterior de la máquina. Puede consultar los detalles de CameraVIEW en la etiqueta de la parte posterior de la máquina. El hardware CameraVIEW se encuentra detrás de una tapa encima de la cámara.

El sistema InfiniAM no tiene piezas que precisen mantenimiento del usuario. Si el sistema InfiniAM tiene algún fallo, Renishaw sustituirá el módulo defectuoso por otro en buenas condiciones de funcionamiento. El módulo de repuesto se instalará por el servicio técnico de Renishaw. Tras la instalación, el servicio técnico de Renishaw realizará la puesta en funcionamiento y las pruebas.

Para programar una visita del servicio técnico, consulte los datos de contacto de su oficina local de Renishaw en la Sección 4, "Datos de contacto".

El software InfiniAM y DataHUB se actualiza periódicamente. Los usuarios registrados pueden descargar la última versión del software en su cuenta MyRenishaw.

Esta página se ha dejado intencionadamente en blanco.

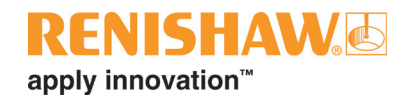

## 4 Datos de contacto

| Número de teléfono             | +34 93 6633420<br>Horario de atención: De lunes a jueves de 7:45 a 16:45 y<br>viernes de 7:45 a 13:45 (CEST)       |
|--------------------------------|----------------------------------------------------------------------------------------------------|
| Correo electrónico             | SM_ES_BAR_AM_SUPPORT_IBE@Renishaw.com                                                                              |
| Dirección del servicio técnico | Renishaw Ibérica S.A.U.<br>Gavà Park<br>C. de la Recerca, 7<br>GAVÀ Barcelona<br>08850 Barcelona<br>España (Spain) |

| 1. | Tipo de sistema de FA                                  |  |
|----|--------------------------------------------------------|--|
| 2. | Número de serie de la<br>máquina de FA                 |  |
| 3. | Números de versión del<br>software                     |  |
|    | Versión de HMI                                         |  |
|    | Versión de PLC                                         |  |
|    | Versión de PC                                          |  |
| 4. | Número de serie del<br>hardware InfiniAM<br>CameraVIEW |  |
| 5. | Número de versión del<br>software InfiniAM             |  |
| 6. | Número de versión del<br>software DataHUB              |  |

Indique los detalles expuestos anteriormente. Puede consultar los detalles de la máquina de FA en la placa de características de la parte posterior de la máquina. Puede consultar los detalles de CameraVIEW en la etiqueta de la parte posterior de la máquina. El hardware CameraVIEW se encuentra detrás de una tapa encima de la cámara.

Si precisa asistencia adicional, póngase en contacto con su oficina local de Renishaw. Consulte: **www.renishaw.es/contacto**  Esta página se ha dejado intencionadamente en blanco.

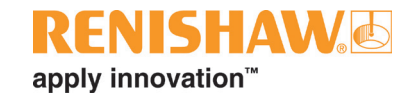

## 5 Seguridad

### 5.1 Introducción

**ADVERTENCIA**: La información de seguridad corresponde a las guías de usuario e instalación de la máquina de FA de Renishaw, salvo que se indique lo contrario en este documente.

### 5.2 Etiquetas de advertencia específicas del sistema InfiniAM Camera

La máquina de FA no lleva etiquetas de advertencia o seguridad específicas del sistema InfiniAM Camera.

Esta página se ha dejado intencionadamente en blanco.

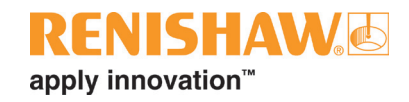

## 6 Especificaciones

### 6.1 Especificación del sistema InfiniAM Camera

Las especificaciones pueden variar con el paso del tiempo. Renishaw se reserva el derecho de realizar modificaciones en la especificación sin previo aviso. Las especificaciones no incluidas en la siguiente tabla están disponibles a petición. Para obtener más información sobre su oficina local de Renishaw, consulte la Sección 4, "Datos de contacto".

Para obtener más información sobre la guía de instalación o de usuario de la máquina de FA de Renishaw, póngase en contacto con su oficina de Renishaw.

### 6.2 Especificación de hardware

### 6.2.1 Especificación de hardware del PC de recopilación de datos para CameraVIEW el sistema Spectral (facilitado por el cliente)

| Procesador               | Intel i7 quad core (o equivalente)                   |
|--------------------------|------------------------------------------------------|
| Tarjeta gráfica (mínimo) | Tarjeta NVIDIA con:                                  |
|                          | Mínimo 10 GB de RAM                                  |
|                          | Mínimo 3500 CUDA                                     |
|                          | Capacidad de procesamiento 6.1 o superior            |
|                          | (por ejemplo, GeForce GTX 1080 Ti, GeForce RTX 3080) |
| RAM                      | 32 GB DDR4                                           |
| Unidad de estado sólido  | 4 TB                                                 |
| Unidad de disco duro     | 10 TB                                                |
| Ethernet                 | 1 puerto Ethernet de 10 Gb                           |

# 6.2.2 Especificación de hardware del PC de recopilación de datos solo para CameraVIEW (facilitado por el cliente)

| Procesador              | Intel i5 quad core (o equivalente) |
|-------------------------|------------------------------------|
| RAM                     | 8 GB DDR4                          |
| Unidad de estado sólido | 500 GB                             |
| Unidad de disco duro    | 4 TB                               |
| Ethernet                | 1 puerto Ethernet de 10 Gb         |

# 6.2.3 Especificación de hardware del PC de visualización de InfiniAM (facilitado por el cliente)

| Procesador              | Mínimo      | Intel i7 quad core (o equivalente)                                                                |
|-------------------------|-------------|---------------------------------------------------------------------------------------------------|
| Tarjeta gráfica         | Mínimo      | Tarjeta NVIDIA con:<br>Mínimo 4 GB de RAM<br>(por ejemplo, GeForce GTX 1050 Ti, GeForce GTX 1650) |
|                         | Recomendado | Tarjeta NVIDIA con:<br>Mínimo 8 GB de RAM<br>(por ejemplo, GeForce GTX 1080 GeForce RTX 3070)     |
| RAM                     | 32 GB DDR4  |                                                                                                   |
| Unidad de estado sólido | Recomendado | > 1 TB                                                                                            |
| Unidad de disco duro    | Recomendado | > 10 TB                                                                                           |

# 6.2.4 Servidor de copia de seguridad o almacenamiento de datos (facilitado por el cliente)

| Memoria de     | Según las necesidades de almacenamiento del cliente |
|----------------|-----------------------------------------------------|
| almacenamiento |                                                     |

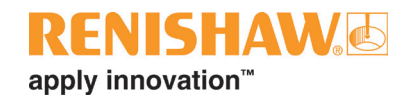

## 7 Puesta en marcha y retirada del servicio

### 7.1 Puesta en marcha

El sistema InfiniAM CameraVIEW se pone en funcionamiento por el servicio técnico de Renishaw. Para obtener más información sobre su oficina local de Renishaw, consulte la Sección 4, "Datos de contacto".

**ADVERTENCIA**: La máquina de FA debe aislarse eléctricamente antes de iniciar el trabajo. Aísle de la alimentación de la red eléctrica girando el interruptor de corte a la posición 0 u OFF y bloquee con un candado personal. Coloque una señal de advertencia visible para indicar que el sistema está aislado. Realice comprobaciones del procedimiento de aislamiento seguras de acuerdo con las normas del IEE.

### 7.2 Retirada de servicio

El sistema InfiniAM CameraVIEW se retira del servicio por el servicio técnico de Renishaw. Para obtener más información sobre su oficina local de Renishaw, consulte la Sección 4, "Datos de contacto".

**ADVERTENCIA**: La máquina de FA debe aislarse eléctricamente antes de iniciar el trabajo. Aísle de la alimentación de la red eléctrica girando el interruptor de corte a la posición 0 u OFF y bloquee con un candado personal. Coloque una señal de advertencia visible para indicar que el sistema está aislado. Realice comprobaciones del procedimiento de aislamiento seguras de acuerdo con las normas del IEE.

Esta página se ha dejado intencionadamente en blanco.

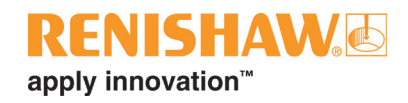

## 8 Instalación del software

### 8.1 Formulario previo a la instalación del software InfiniAM Camera

| Equipo: facilitado por el cliente |                                                                               |                                                                      |                                       |      |  |
|-----------------------------------|-------------------------------------------------------------------------------|----------------------------------------------------------------------|---------------------------------------|------|--|
| 1,1                               | ¿Dispone de una red Eth                                                       | spone de una red Ethernet de 1 o 10 gigabit con cableado Cat6?       |                                       |      |  |
| 1.2                               | Dispone de un PC de rec                                                       | e un PC de recopilación de datos para DataHUB en un sistema Camera y |                                       |      |  |
|                                   | Spectral con la siguiente especificación:                                     |                                                                      |                                       |      |  |
|                                   | Procesador                                                                    | Intel i7 quad cor                                                    | Intel i7 quad core (o equivalente)    |      |  |
|                                   | Tarjeta gráfica                                                               | Tarjeta NVIDIA o                                                     |                                       |      |  |
|                                   |                                                                               | Mínimo 10 GB de RAM                                                  |                                       |      |  |
|                                   |                                                                               | Mínimo 3500 CU                                                       |                                       |      |  |
|                                   |                                                                               | Capacidad de pr                                                      |                                       |      |  |
|                                   | DAM                                                                           | (por ejemplo, Ge                                                     | eForce GTX 1080 II, GeForce RTX 3080) | _    |  |
|                                   | RAM                                                                           | 32 GB DDR4                                                           |                                       | -    |  |
|                                   | Unidad de estado sólido                                                       | 4 TB                                                                 |                                       |      |  |
|                                   | Unidad de disco duro                                                          | 10 TB                                                                |                                       |      |  |
| 1.0                               | Ethernet                                                                      | 1 puerto Ethernet de 10 Gb                                           |                                       |      |  |
| 1.3                               | Dispone de un PC de recopilación de datos para DataHUB solo un sistema Camera |                                                                      |                                       | □ Sí |  |
|                                   | con la siguiente especificación:                                              |                                                                      |                                       |      |  |
|                                   | Procesador                                                                    | Intel i5 quad core (o equivalente)                                   |                                       | _    |  |
|                                   | RAM                                                                           | 8 GB DDR4                                                            |                                       |      |  |
|                                   | Unidad de estado                                                              | 500 GB                                                               |                                       |      |  |
|                                   | Solido                                                                        | 4 TD                                                                 |                                       |      |  |
|                                   | duro                                                                          | 410                                                                  |                                       |      |  |
|                                   | Cuiro                                                                         |                                                                      | at de 10 Gb                           | -    |  |
| 14                                | Dispone de un PC de vis                                                       | ualización con la                                                    | siquiente especificación:             |      |  |
|                                   | Procesador                                                                    | Intel iZ quad core (o equivalente)                                   |                                       |      |  |
|                                   | Tarieta gráfica                                                               | Mínimo                                                               | Tarieta NVIDIA con:                   |      |  |
|                                   | Taljota granoa                                                                |                                                                      | Mínimo 4 GB de BAM                    |      |  |
|                                   |                                                                               |                                                                      | (por ejemplo, GeForce GTX 1050 Ti,    |      |  |
|                                   |                                                                               |                                                                      | GeForce GTX 1650)                     |      |  |
|                                   |                                                                               | Recomendado                                                          | Tarjeta NVIDIA con:                   |      |  |
|                                   |                                                                               |                                                                      | Mínimo 8 GB de RAM                    |      |  |
|                                   |                                                                               |                                                                      | (por ejemplo, GeForce GTX 1080        |      |  |
|                                   |                                                                               |                                                                      | GeForce RTX 3070)                     |      |  |
|                                   | RAM                                                                           | 32 GB DDR4                                                           |                                       |      |  |
|                                   | Unidad de estado sólido                                                       | > 1 TB (recomendado)                                                 |                                       |      |  |
|                                   | Unidad de disco duro                                                          | > 10 TB (recome                                                      | endado)                               |      |  |
| 1.5                               | ¿Dispone de un área de                                                        | in área de almacenamiento de archivos? El espacio necesario depende  |                                       |      |  |
|                                   | de las necesidades del cliente.                                               |                                                                      |                                       |      |  |

| Requisitos del PC de recopilación de datos |                                                                                                    |      |  |
|--------------------------------------------|----------------------------------------------------------------------------------------------------|------|--|
| 2.1                                        | ¿El PC de recopilación de datos está configurado con un servidor FTP con acceso a través de la red Ethernet del PC de la máquina de FA? | □ Sí |  |
| 2.2                                        | ¿Es posible la comunicación Ethernet entre la máquina de FA y el PC de recopilación de datos?                                           | □ Sí |  |
| 2.3                                        | ¿Tiene instalado Microsoft IIS El PC de recopilación de datos?                                                                          | □ Sí |  |
| 2.4                                        | ¿El PC de recopilación de datos tiene acceso del administrador?                                                                         | □ Sí |  |
| 2.5                                        | ¿Dispone el PC de recopilación de datos de una dirección IP o un nombre de dominio para facilitar la comunicación con la máquina de FA? | □ Sí |  |

**NOTA:** Renishaw no puede instalar y ejecutar el software correctamente si el PC de recopilación de datos no cumple esta especificación.

**NOTA:** El PC de recopilación de datos no tiene que ser una máquina de sobremesa con monitor, si es necesario, puede establecerse la comunicación con un escritorio remoto.

### 8.2 Instalación y activación de InfiniAM Camera

- Para realizar el pedido de InfiniAM y DataHUB, el agente comercial le solicitará una dirección de correo electrónico. El ID de derechos legales de InfiniAM y DataHUB se envía a esta dirección de correo electrónico.
- 2. Además de los paquetes de instalación de InfiniAM y DataHUB, recibirá un programa de instalación del Administrador de licencias de Renishaw.
- Para obtener más información sobre cómo configurar el servidor de licencias flotante y los derechos legales, siga las instrucciones de la Sección 8 de la guía de usuario del Administrador de licencias de Renishaw.
- 4. Siga las instrucciones de la guía de instalación del software *InfiniAM y DataHUB software* (n.º de referencia Renishaw H-5800-4349). Para solicitar una copia de este documento, consulte los datos de su oficina de Renishaw en la Sección 4, "Datos de contacto".

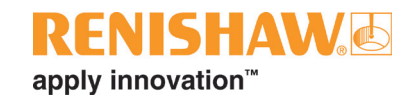

## 9 Operación

### 9.1 Seleccione la fabricación que desea ver

**NOTA:** Aunque es posible acceder directamente a las imágenes de la cámara de la máquina de FA a través de FTP, durante la instalación, el software se configura para transferir automáticamente las imágenes al PC de recopilación de datos ordenadas por número de capa.

**NOTA:** Es necesario convertir las imágenes a un archivo VOL en DataHUB. InfiniAM Camera solo abre archivos VOL, no puede abrir archivos de imagen.

- 1. Inicie InfiniAM en el escritorio o el menú de programas.
- 2. Para cargar datos de Camera, en la pantalla principal de InfiniAM, seleccione el botón "InfiniAM Camera" (consulte la Imagen 1).

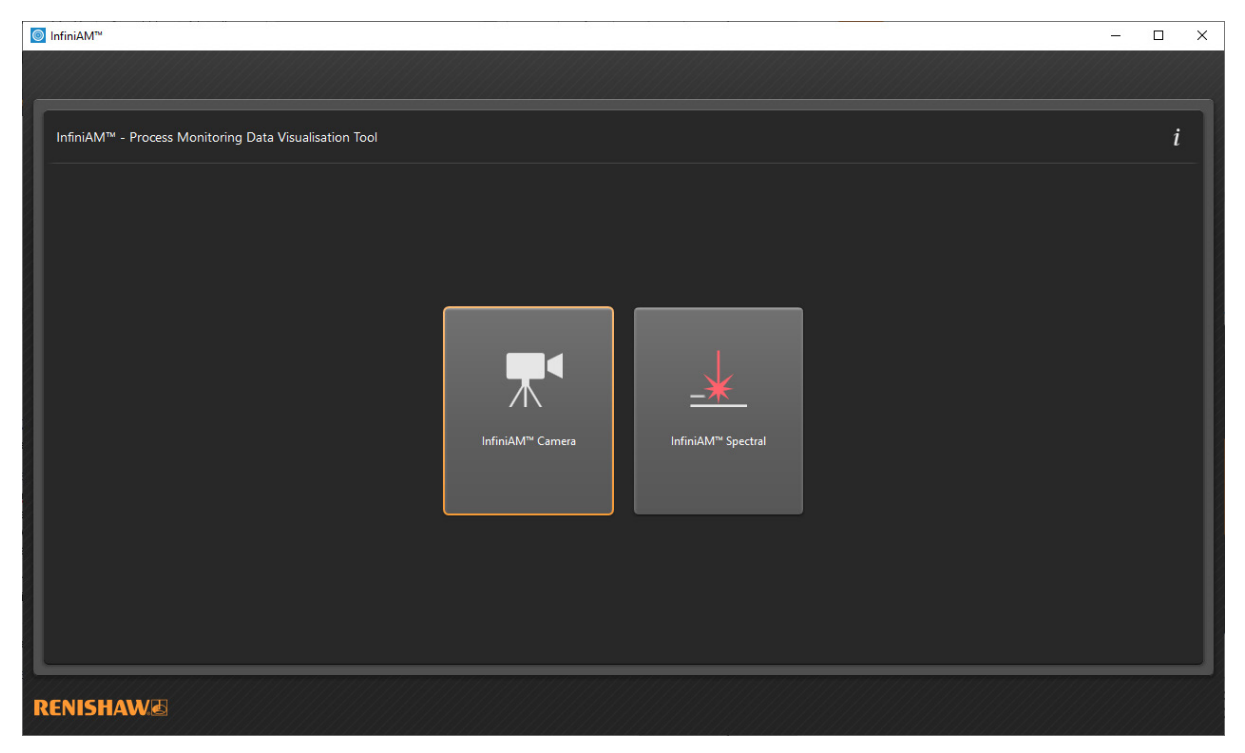

Imagen 1 Pantalla "Principal" y botón "InfiniAM Camera" de InfiniAM

3. Se abre la pantalla "Seleccionar fabricación" (consulte la Imagen 2).

| InfiniAM <sup>™</sup>                  |                   | – 🗆 × |
|----------------------------------------|-------------------|-------|
|                                        |                   |       |
|                                        |                   |       |
| InfiniAM™ - Process Monitoring Data Vi | sualisation Tool  | i     |
|                                        |                   |       |
|                                        |                   |       |
|                                        |                   |       |
|                                        |                   |       |
|                                        | Select Bullo      |       |
|                                        | Build Folder      |       |
|                                        | Build Information |       |
| 1                                      |                   |       |
|                                        |                   |       |
|                                        |                   |       |
|                                        |                   |       |
|                                        |                   |       |
|                                        |                   |       |
|                                        | OK Cancel         |       |
|                                        |                   |       |
|                                        |                   |       |
|                                        |                   |       |
|                                        |                   |       |
|                                        |                   |       |
|                                        |                   |       |

Imagen 2 Pantalla "Seleccionar fabricación" de InfiniAM Camera

- 4. Para seleccionar la fabricación que desea consultar, pulse el botón para examinar "..." (consulte la Imagen 2). Se abre un cuadro de diálogo que contiene las carpetas de datos de InfiniAM Camera generados por DataHUB. Busque la carpeta adecuada y haga clic en el botón "Seleccionar carpeta".
- 5. Si la carpeta seleccionada contiene un juego de imágenes de cámara válidos, se muestra una descripción de la fabricación en el cuadro "Información de fabricación" (consulte la Imagen 3). Haga clic en "Aceptar" para ver la fabricación.

| InfiniAM <sup>™</sup>                                            |                                                                                                    |          |    | □ × |
|------------------------------------------------------------------|----------------------------------------------------------------------------------------------------|----------|----|-----|
|                                                                  |                                                                                                    |          |    |     |
|                                                                  |                                                                                                    |          |    |     |
| InfiniAM <sup>™</sup> - Process Monitoring Data Visualisation To | ol                                                                                                    |          |    | i   |
| 1                                                                |                                                                                                    |          |    |     |
|                                                                  |                                                                                                    |          |    |     |
| I                                                                |                                                                                                    |          |    |     |
| Select Build                                                     |                                                                                                    |          |    |     |
|                                                                  |                                                                                                    |          |    |     |
| Buik                                                             | Folder D:\Camera Build Output\output                                                                                       |          |    |     |
| Build Info                                                       | mation Info - Melted images are available<br>Info - Powder images are available<br>Info - Powder RMS analysis is available |          |    |     |
|                                                                  |                                                                                                    |          |    |     |
| 1 1                                                              |                                                                                                    |          |    |     |
| 1 1                                                              |                                                                                                    |          |    |     |
|                                                                  |                                                                                                    |          |    |     |
|                                                                  |                                                                                                    | OK Cance | el |     |
|                                                                  |                                                                                                    |          |    |     |
| 1                                                                |                                                                                                    |          |    |     |
|                                                                  |                                                                                                    |          |    |     |
|                                                                  |                                                                                                    |          |    |     |
|                                                                  |                                                                                                    |          |    |     |

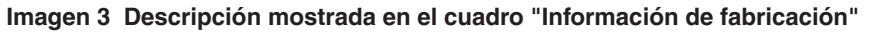

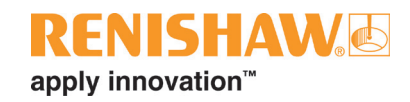

### 9.2 Distribución de la pantalla

La pantalla InfiniAM Camera se divide en tres vistas (consulte la Imagen 4).

|        | 1                                       |              | 2 3 4                                        |
|--------|-----------------------------------------|--------------|----------------------------------------------|
| Infini | AM <sup>™</sup>                         |              | — — — х                                      |
| A      | Selected Volume powder                  | <u>/</u> 🧙 🕂 | × • // •                                     |
| ť      |                                         | x            | Y C X Y                                      |
|        |                                         |              |                                              |
| Layer  | Z 24.930 mm Layer 831 Layer Z 24.960 mm | n            | byer 832 Layer Z 24.990 mm Layer 833         |
| T      | ·                                       | •            |                                              |
| REN    | RENISHAW®                               |              |                                              |
|        | 1                                       |              | 6                                            |
| 1_     | Capa anterior                           | 4            | Capa posterior                               |
| 2      | Barra de berramientas principal:        | 5            | Control de navegación de capas: consulte la  |
|        | consulte la Sección 9.6                 |              | sección Sección 9.5                          |
| 3      | Capa actual                             | 6            | Indicador de escala: consulte la Sección 9.4 |

Imagen 4 Distribución de la pantalla InfiniAM Camera

La pantalla está dividida verticalmente para mostrar tres imágenes de cámara. El panel central muestra la capa actual, el panel de la izquierda muestra la capa que precede a la capa actual, y a la derecha, se muestra la capa subsiguiente.

### 9.3 Navegación en la vista de imagen

A continuación se explican los controles de ratón para la navegación en las vistas de imagen:

- Seleccione y arrastre con el botón derecho del ratón para obtener una panorámica de la vista.
- Mantenga pulsado el botón central del ratón y arrastre hacia adelante para acercar y hacia atrás para alejar.

Es posible sincronizar las imágenes para que la panorámica o el zoom de una vista se aplique a las demás vistas para mostrar la misma sección en las imágenes de capa (consulte la Sección 9.6).

Las vistas de imagen pueden restablecerse a sus valores de panorámica y zoom por defecto. Si las vistas están sincronizadas, se restablecen todas (consulte la Sección 9.6).

### 9.4 Indicador de escala

Muestra la escala de la fabricación en milímetros. La escala se actualiza dinámicamente y sirve para averiguar el tamaño de los elementos que desee. El tamaño máximo de escala que puede mostrar es 1000 mm y el mínimo 0,1 mm.

### 9.5 Control de navegación de capas

Los controles de navegación (consulte la Imagen 5) configuran la imagen mostrada en la vista actual. Las vistas anterior y posterior se actualizan automáticamente.

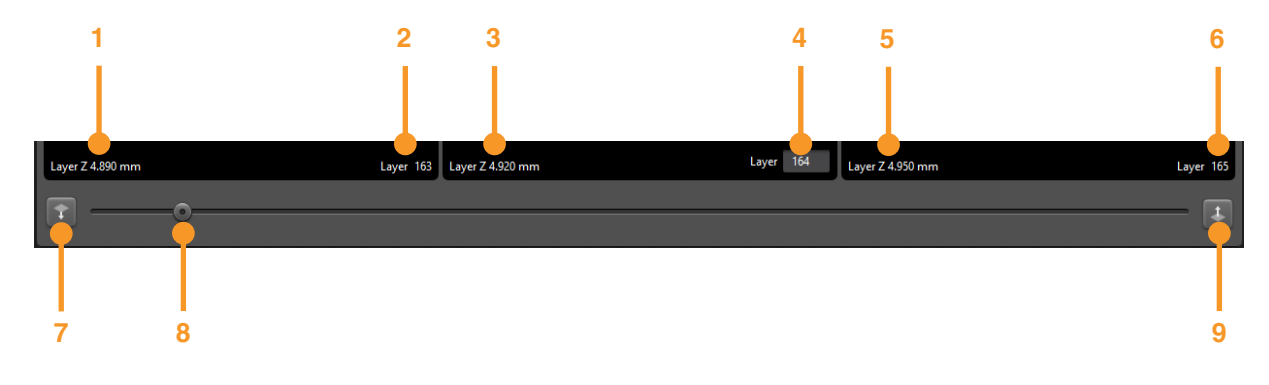

| 1 | Posición Z física de la capa anterior.                                                                |
|---|----------------------------------------------------------------------------------------------------|
| 2 | Número de capa de la capa anterior.                                                                   |
| 3 | Posición Z física de la capa actual.                                                                  |
| 4 | Número de capa de la capa actual. Escriba el un número en este cuadro para establecer la capa actual. |
| 5 | Posición Z física de la capa posterior.                                                               |
| 6 | Número de capa de la capa posterior.                                                                  |
| 7 | Bajar una capa.                                                                                       |
| 8 | Arrastre la barra para subir o bajar capas.                                                           |
| 9 | Subir una capa.                                                                                       |
|   |                                                                                                    |

Imagen 5 Controles de navegación de InfiniAM Camera

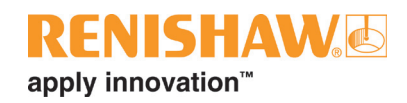

### 9.6 Barra de herramientas principal

La barra de herramientas principal (consulte la Imagen 6) dispone de controles que afectan la utilización general del modo.

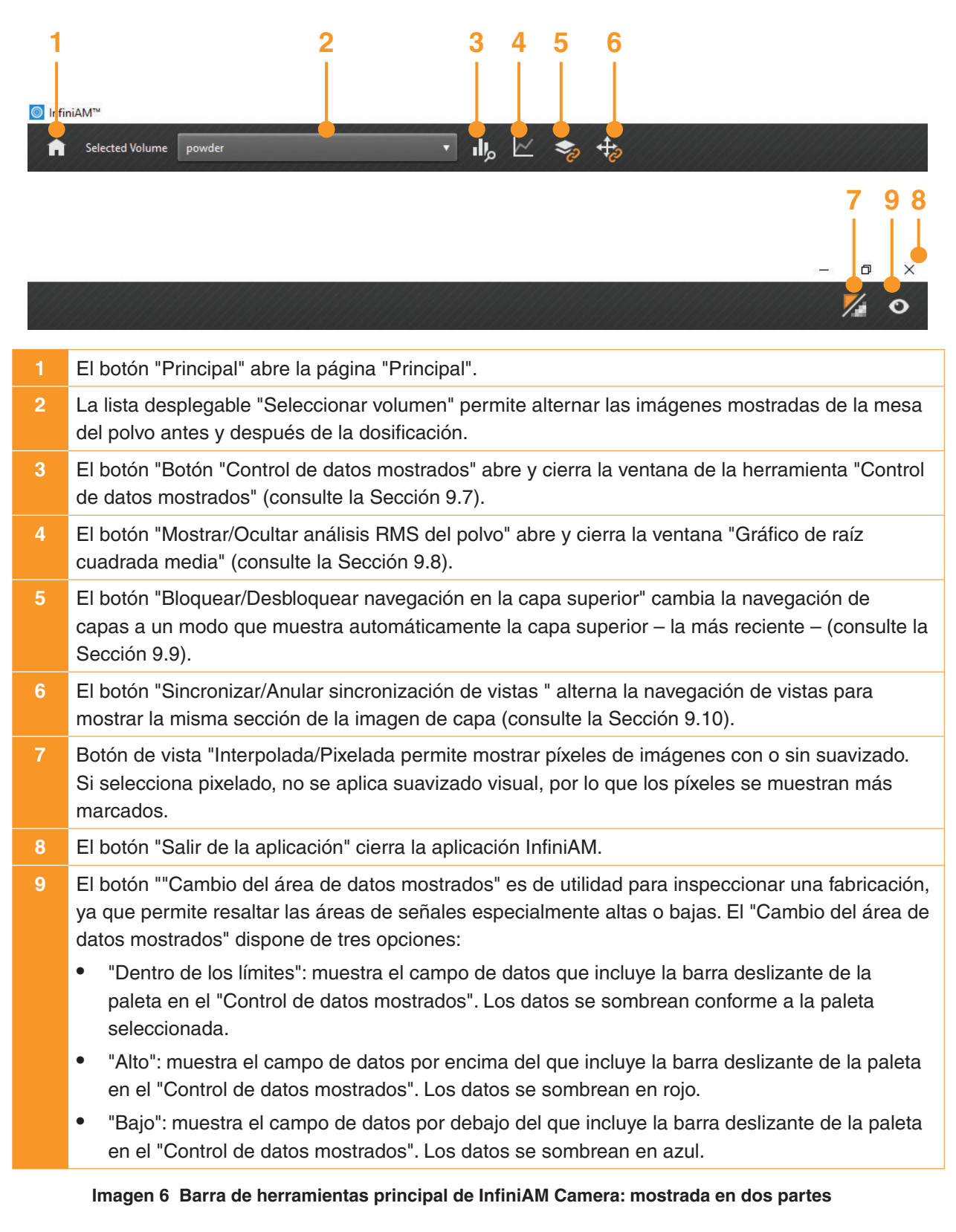

### 9.7 Control de datos mostrados

La herramienta "Control de datos mostrados" (consulte la Imagen 7) contiene un histograma que muestra la distribución de los píxeles de valores de todo el volumen. La herramienta "Control de datos mostrados" también permite seleccionar subconjuntos de datos para mostrar. Los datos mostrados se actualizan dinámicamente a medida que se modifica la barra deslizante y la paleta.

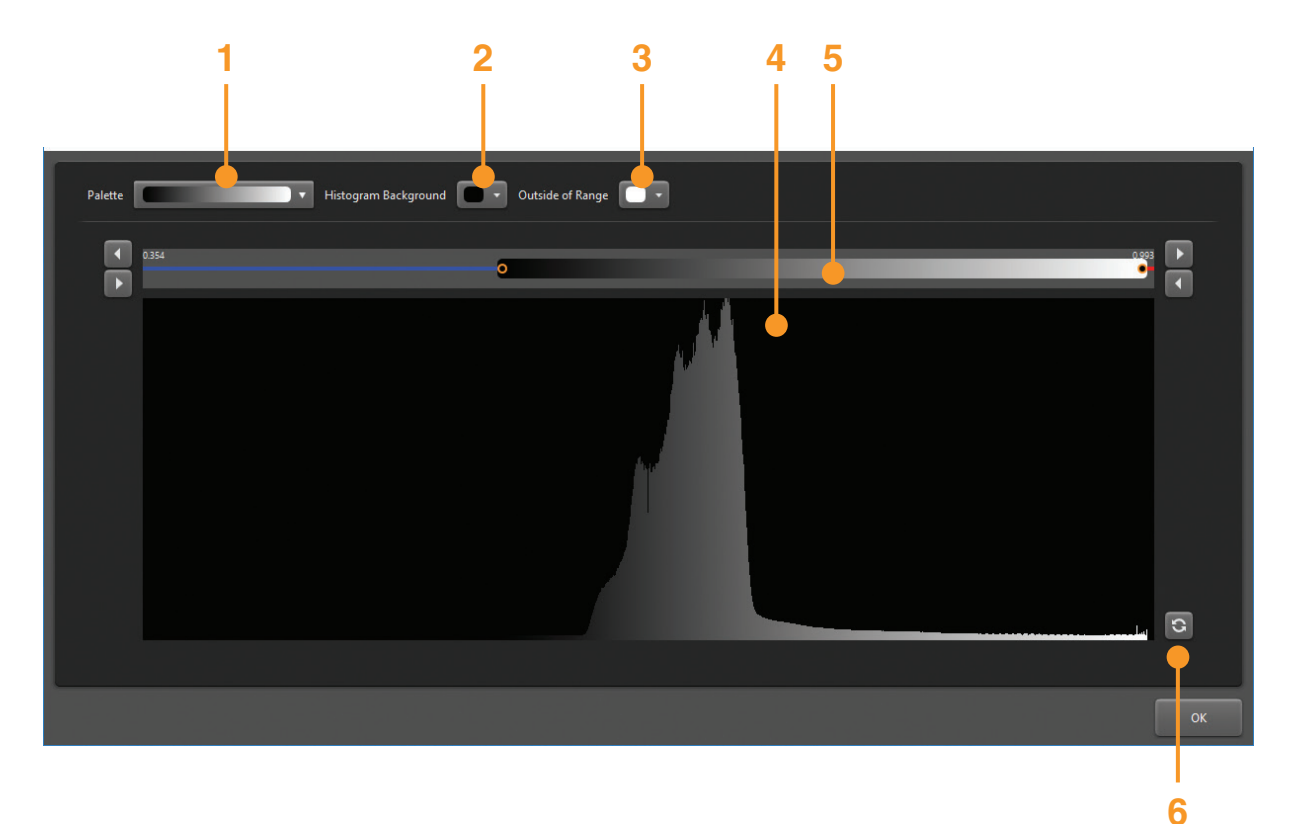

- 1 La lista desplegable "Paleta" muestra las paletas que definen el esquema de colores de los píxeles de la imagen de capa.
- 2 Dependiendo del esquema de paleta seleccionado, puede ser necesario cambiar el color de "Fondo del histograma".
- 3 "Fuera de alcance" asigna un color a los datos no incluidos en la paleta y, por tanto, no se muestra en las vistas de capa. Renishaw recomienda usar un color no empleado para representa datos en el histograma.
- 4 Histograma de distribución de intensidad de píxeles.
- 5 Barra deslizante de alcance: para ajustar la longitud de la barra deslizante, puede hacer clic y arrastrar los extremos o seleccionar las flechas de estos. Para ajustar la posición de la barra deslizante, haga clic en el centro y arrástrela. Los píxeles con intensidades fuera de este alcance no se representan en las vistas de capas.
- 6 El botón "Restablecer" revierte los cambios realizados en la "Barra deslizante de alcance" a los valores por defecto del conjunto de datos.

#### Imagen 7 Herramienta "Control de datos mostrados"

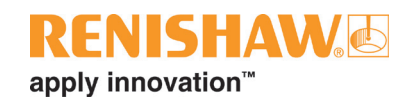

### 9.8 Análisis RMS de imagen del polvo

Las imágenes de capas que difieren significativamente de otras próximas indican una posible anomalía en la mesa del polvo. La diferencia de RMS entre una capa y las anteriores genera una medición de las diferencias de las capas. Los datos se muestran en el gráfico de "Análisis RMS de imagen del polvo" (consulte la Imagen 8). Al hacer clic en la línea de datos del gráfico, se define la capa como actual.

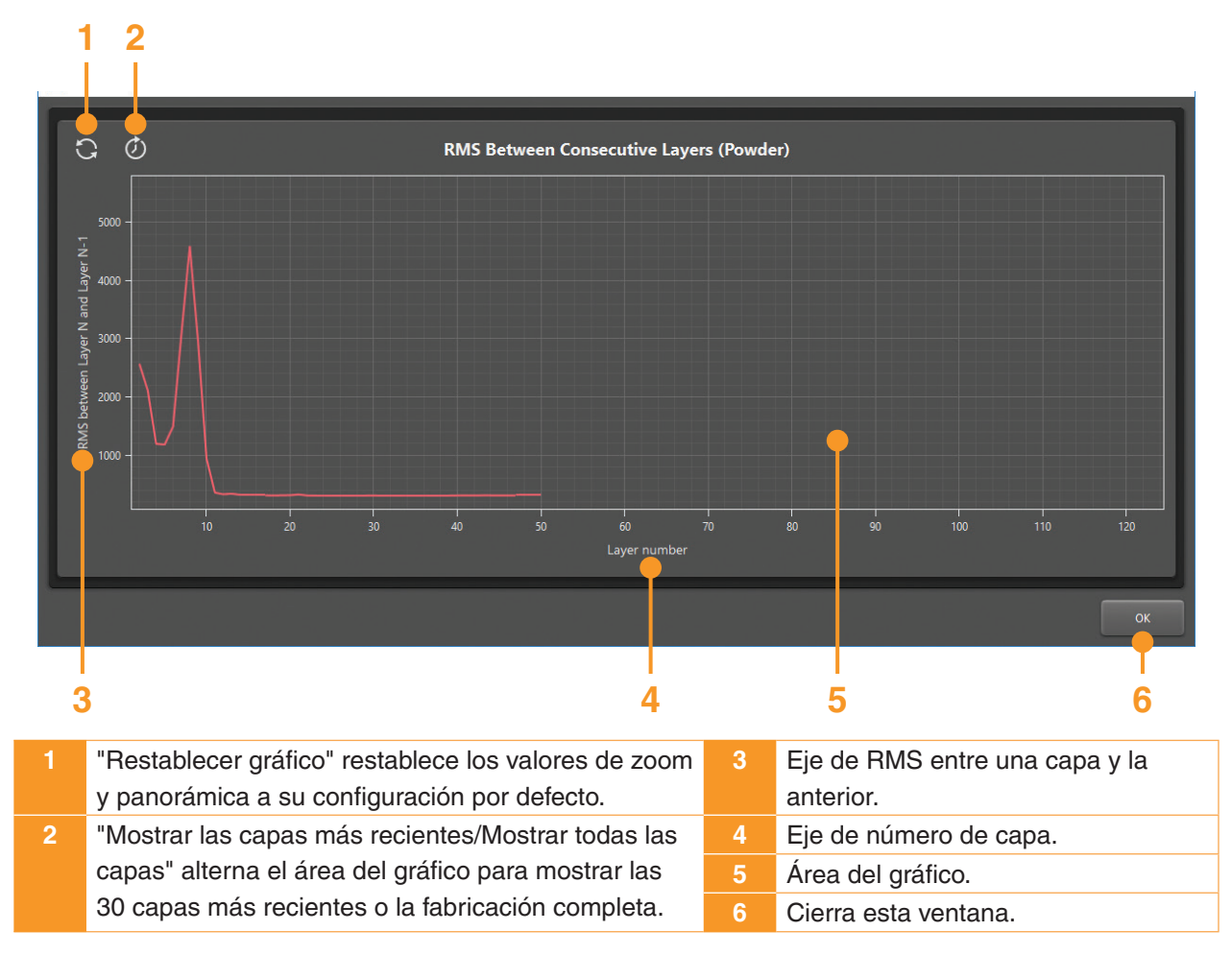

Imagen 8 Ventana de la herramienta "Análisis RMS de imagen del polvo"

En las fabricaciones en curso, si está seleccionado "Mostrar las capas más recientes", el área del gráfico se actualiza automáticamente a medida que se completan las capas y se mantiene el valor de RMS más reciente en el borde derecho. Si está seleccionado "Mostrar todas las capas", se expande el eje de la capa y muestra el número total de capas previsto, con los datos recibidos incluidos en el gráfico (consulte la Imagen 9).

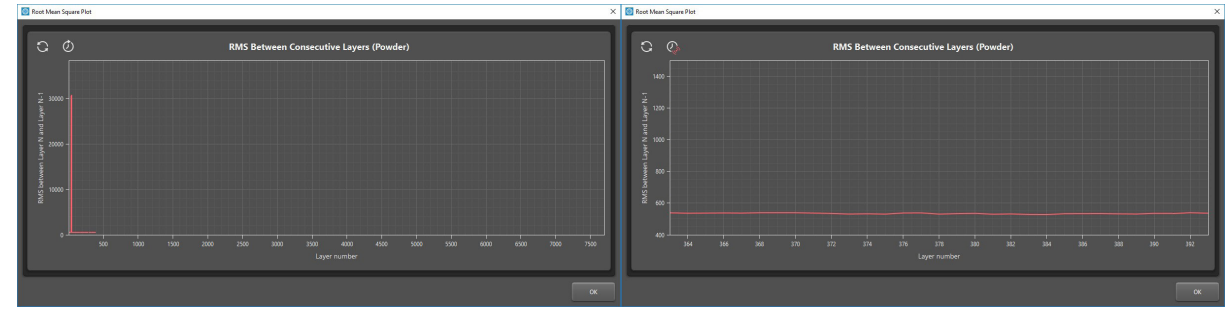

Imagen 9 "Mostrar todas las capas" o "Mostrar las capas más recientes"

### 9.9 Bloquear navegación en la capa superior

InfiniAM puede mostrar los datos de imagen de la cámara de una fabricación en curso. En estas fabricaciones, puede ser conveniente controlar la capa superior de la fabricación para detectar posibles anomalías.

Si está bloquead la navegación en la capa superior, se establece la imagen más reciente como capa actual. Esta vista se actualiza automáticamente a medida que se generan nuevas imágenes.

Si se modifica una de las vistas, por ejemplo, se cambia una capa o se genera una panorámica o se amplía, se anula la navegación en la capa para el seguimiento de la capa superior. Esto evita que la capa se observe al actualizar automáticamente a la capa superior.

### 9.10 Vistas de capa sincronizadas

Al inspeccionar posibles anomalías en la fabricación, se recomienda comparar la misma sección en las tres capas (consulte la Imagen 10). Si las imágenes están sincronizadas, la panorámica o el zoom de la vista se aplica a las demás vistas para mostrar la misma sección de la fabricación.

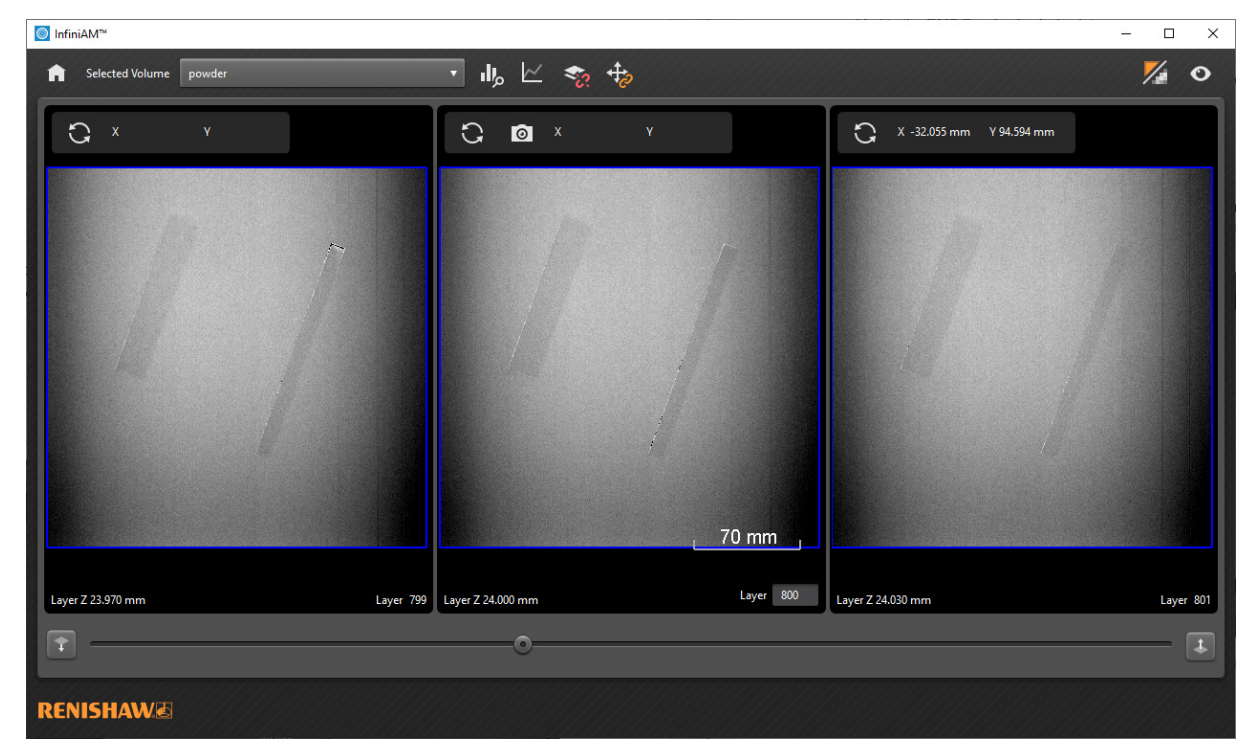

Imagen 10 Vistas sincronizadas que muestran la misma sección de la fabricación

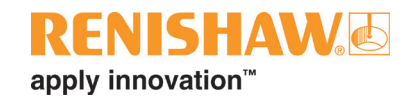

## 10 Mantenimiento de InfiniAM Cámara

### **10.1 Programa de mantenimiento**

La calibración se debe realizar cada seis meses.

**ADVERTENCIA**: Las tareas de mantenimiento de la máquina de FA de Renishaw que debe realizar el usuario se especifican en la guía correspondiente. Las tareas de mantenimiento de la máquina de FA de Renishaw que debe realizar el servicio técnico se especifican en el manual de mantenimiento.

**ADVERTENCIA**: La máquina de FA debe aislarse eléctricamente antes de iniciar el trabajo. Aísle de la alimentación de la red eléctrica girando el interruptor de corte a la posición 0 u OFF y bloquee con un candado personal. Coloque una señal de advertencia visible para indicar que el sistema está aislado. Realice comprobaciones del procedimiento de aislamiento seguras de acuerdo con las normas del IEE.

### 10.2 Tareas de mantenimiento

### 10.2.1 Calibración

- 1. El módulo de hardware CameraVIEW debe calibrarse por el servicio técnico de Renishaw.
- 2. El módulo de hardware CameraVIEW no tiene piezas que precisen mantenimiento del usuario.
- 3. Para programar una visita del servicio técnico, consulte los datos de contacto de su oficina local de Renishaw en la Sección 4, "Datos de contacto".

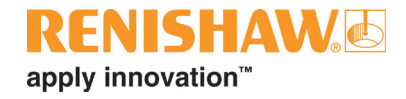

#### www.renishaw.es/contacto

#### **1** +34 93 663 34 20

#### 🔀 spain@renishaw.com

© 2020–2023 Renishaw plc. Reservados todos los derechos. Este documento no se puede copiar ni reproducir parcial o íntegramente, ni transferir a cualquier soporte o idioma por ningún medio sin el permiso previo por escrito de Renishaw. RENISHAW® y el símbolo de la sonda son marcas registradas de Renishaw plc. Los nombres de productos, denominaciones y la marca 'apply innovation' de Renishaw son marcas de Renishaw plc o sus filiales. Otras marcas, productos o nombres comerciales son marcas registradas de sus respectivos titulares.

AUNQUE SE HAN LLEVADO A CABO ESFUERZOS CONSIDERABLES PARA COMPROBAR LA EXACTITUD DEL PRESENTE DOCUMENTO, CUALQUIER GARANTÍA, CONDICIÓN, DECLARACIÓN Y RESPONSABILIDAD, COMOQUIERA QUE SE DERIVE DEL MISMO, QUEDAN EXCLUIDAS EN LA MEDIDA PERMITIDA POR LA LEGISLACIÓN. RENISHAW SE RESERVA EL DERECHO DE IMPLEMENTAR CAMBIOS EN EL PRESENTE DOCUMENTO Y EN EL EQUIPO Y/O SOFTWARE Y LAS ESPECIFICACIONES AQUÍ DESCRITAS SIN LA OBLIGACIÓN DE NOTIFICAR DICHOS CAMBIOS.

Renishaw plc. Registrada en Inglaterra y Gales. N.º de sociedad: 1106260. Domicilio social: New Mills, Wotton-under-Edge, Gloucestershire, GL12 & JR, Reino Unido.

Por razones de legibilidad, en este documento se utiliza el masculino para los nombres y sustantivos personales. Los términos correspondientes se aplican generalmente a todos los géneros en términos de igualdad de trato. La forma abreviada del lenguaje obedece únicamente a razones editoriales y no implica juicio alguno.

N.º de referencia: H-5800-6850-01-A Edición: 11.2023

#renishaw